## **eFIMS (FIMS Payment Portal)**

1. Click on below link to access the Payment portal.

http://eportal.isdh.in.gov/eFIMS/

| Final Providence Providence Provi | Facility Inspection Management System |
|----------------------------------------------------------------------------------------------------|---------------------------------------|
|                                                                                                    | Log In                                |
|                                                                                                    | Login With Access Indiana             |
|                                                                                                    | 2023 - Indiana Department of Health   |

2. Login with your Access Indiana password if you already have it. Otherwise register your email address with Access Indiana website. Email address should match with your Facility owner email address.

| Sign In wit <u>Don't have an</u> | t <b>h Access Indiana</b><br>Access Indiana account? |   |
|----------------------------------|------------------------------------------------------|---|
| Email                            |                                                      |   |
|                                  |                                                      |   |
|                                  | Continue                                             | • |

3. Once Login, the portal redirected to payment system dash board. which will show your mobile home community information in the list box. Clink on 'Pay License Fee' button opposite to facility.

| Facility Inspection Management System |        |
|---------------------------------------|--------|
| Home MHP Application Log              | og Out |

| License Status |                                |                  |        |                   |           |        |                 |   |
|----------------|--------------------------------|------------------|--------|-------------------|-----------|--------|-----------------|---|
| Facility #     | Facility Name                  | Facility Address | County | License Issued On | Expire On | Status | Action          |   |
| 02-MHC6701     | 02-MHC6701-test<br>application | ,Indianapolis,IN | Allen  |                   |           | Active | Pay License Fee | Î |
| 01-MHC6641     | 01-MHC6641-<br>MobileTestHome  | ,Indianapolis,IN | Adams  |                   |           | Active | Pay License Fee |   |

4. Verify your facility, payment information and confirm the details by checking the check box. Click 'Next' button and it redirects to payment page as shown below.

| Facility Inspection Management System        |                                               |         |  |  |
|----------------------------------------------|-----------------------------------------------|---------|--|--|
| Home MHP Application                         |                                               | Log Out |  |  |
| Pay Form                                     |                                               |         |  |  |
| Type of License:                             | New                                           |         |  |  |
| Type of Facility:                            | Mobile Home Community                         |         |  |  |
| Camp Name:                                   | 02-MHC6701 - test application                 |         |  |  |
| Owner Name:                                  | my firstname my last name                     |         |  |  |
| Camp Address:                                | ,Indianapolis,IN,46237                        |         |  |  |
| IS POOLS:                                    | Yes                                           |         |  |  |
| LOTS:                                        | 7                                             |         |  |  |
| Source of Water Supply:                      | Well                                          |         |  |  |
| Sewage Disposal System:                      | Onsite                                        |         |  |  |
| Current License Expired:                     |                                               |         |  |  |
| □ I confirm that the above furnished details | are true.                                     |         |  |  |
| Payment                                      |                                               |         |  |  |
| Mode of Payment:                             | Credit/Debit Card      Clectronic(eCheck)     |         |  |  |
| License Fees:                                | \$ 200.00 received before 12/31,else \$400.00 |         |  |  |
| Amount to Pay:                               | \$ 400.00                                     |         |  |  |
|                                              | Next                                          |         |  |  |
|                                              |                                               |         |  |  |

- 2023 Indiana Department of Health
- 5. Choose payment option and provide card details.

| Ν                        | iĊ                                     |                        |               |                           |
|--------------------------|----------------------------------------|------------------------|---------------|---------------------------|
| 1 Pa                     | yment Type 2 Customer Info             | <b>3</b> Payment       |               | Submit Paymer             |
|                          |                                        |                        |               |                           |
| Trans                    | saction Detail                         |                        |               |                           |
| <b>Trans</b><br>sкu      | Description                            | Unit Price             | Quantity      | Amount                    |
| <b>Trans</b><br>sкu<br>1 | Description Mobile Home Park Licensing | Unit Price<br>\$400.00 | Quantity<br>1 | <b>Amount</b><br>\$400.00 |

6. Follow the steps as per site and submit payment.

7. After successful payment, you will receive the payment receipt. Please share receipt number to EPH division for extending the license period.

## **STEPS For Online MHC Application**

1. After Login with Access Indiana Website, the portal redirect to Dash board page.

|     | Facility Inspection Management System |                                |                  |                |                      |           |        |                 |    |
|-----|---------------------------------------|--------------------------------|------------------|----------------|----------------------|-----------|--------|-----------------|----|
|     |                                       |                                |                  |                |                      |           |        | Log I           | n  |
|     |                                       |                                | I                | Login With Ac  | cess Indiana         |           |        |                 |    |
|     |                                       |                                |                  | 2023 - Indiana | Department of Health |           |        |                 |    |
| BUL | Facility Inspection Management System |                                |                  |                |                      |           |        |                 |    |
| ł   | Home MHP Ap                           | plication                      |                  |                |                      |           |        | Log C           | ut |
|     | License Status                        |                                |                  |                |                      |           |        |                 |    |
|     | Facility #                            | Facility Name                  | Facility Address | County         | License Issued On    | Expire On | Status | Action          |    |
|     | 02-MHC6701                            | 02-MHC6701-test<br>application | ,Indianapolis,IN | Allen          |                      |           | Active | Pay License Fee | Î  |
|     | 01-MHC6641                            | 01-MHC6641-<br>MobileTestHome  | ,Indianapolis,IN | Adams          |                      |           | Active | Pay License Fee |    |

2. Click on 'MHP application' tab and fill the facility and owner details.

Application for Mobile Home Community Permit

| Type of Application:*        | $\odot$ New $\bigcirc$ Renewal $\bigcirc$ Transfer |              |
|------------------------------|----------------------------------------------------|--------------|
|                              |                                                    |              |
| Mobile Home Community Name:* | test application                                   |              |
|                              | Address1:*                                         | Address2:    |
| Community Address:           | 456 Senete st                                      |              |
|                              | County:*                                           | City:*       |
|                              | Allen ~                                            | Indianapolis |
|                              | Zip Code:*                                         | Email:*      |